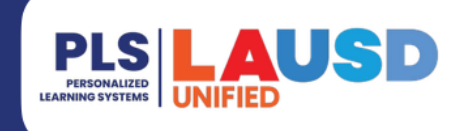

# PERSONALIZED LEARNING SYSTEMS

### Schoology: Setting up a Parent Email Digest

### PURPOSE

Use this procedure to turn on or off the *Parent Email Digest* in Schoology. This feature is turned on by default for all Parent Portal accounts that are linked to Schoology.

#### WHY MUST I DO THIS?

Use this procedure to set up a daily or weekly digest of your child's activity in Schoology and/or be notified of your child's overdue assignments.

#### **BEFORE YOU GET STARTED**

- Parents must first create a Parent Portal account at <u>https://services.lausd.net/authentication/Account/Register</u>
- Parent must access Schoology through Parent Portal to activate their Schoology access

#### LOG IN

- 1. Log in to the LMS/Schoology through <u>https://lausdapp.lausd.net/</u>, using your Parent Portal account.
- 2. **OR** go to <u>https://lms.lausd.net</u> and log in with your Parent Portal account.

### PROCEDURE

- **Step 1** Click on the **drop-down arrow** next to your name located in the upper right-hand corner.
- **Step 2a** Select the student's name. The menu will close and will now display the student's name instead of the parent name.
- **Step 2b** Click on the **drop-down arrow** again in the upper right-hand corner. A checkmark will now appear next to your child's name.
- **Step 3** Click on the **Settings** link.

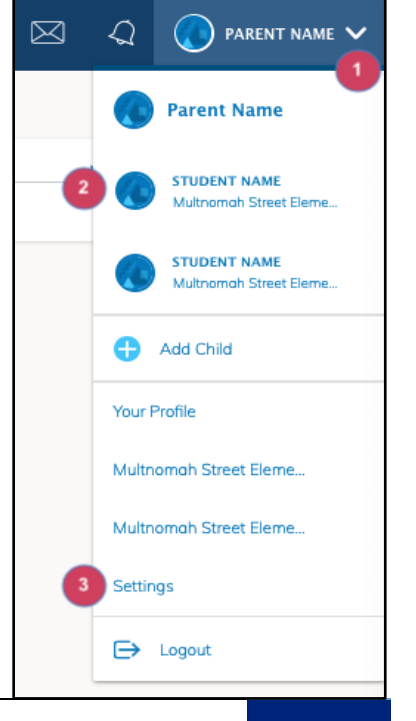

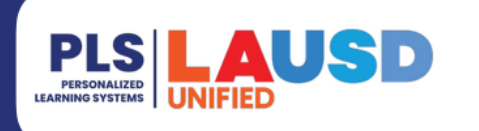

# PERSONALIZED LEARNING SYSTEMS

## Schoology: Setting up a Parent Email Digest

The **Settings** window will open. Parents can choose to have a digest report sent to their email address daily or weekly. Parents may also choose to have an email notification of their child's overdue assignments. By default, parents will receive the *Parent Email Digest* every Friday by 5:00 p.m.

Time:

Step 4 Click on the Email Summary dropdown menu to turn this feature on or off.

> By default, this feature is set to "On." Parents can change it to "Off" if they no longer want to receive this email.

| Notifications                                                           | Account Settings                          |                              |                           |
|-------------------------------------------------------------------------|-------------------------------------------|------------------------------|---------------------------|
| Parent Email Dige                                                       | est                                       |                              |                           |
| Receive weekly or dai                                                   | ily email reports of your                 | children's activity          |                           |
| Email Summary:                                                          | Off                                       |                              | ÷                         |
| Overdue Submiss                                                         | ions Email                                |                              |                           |
| Receive an email whe                                                    | en an item's due date ha                  | s passed without a sul       | bmission from your child. |
| Email Notification:                                                     | Off                                       |                              | \$                        |
| ssourt                                                                  |                                           |                              |                           |
| ccount                                                                  |                                           |                              |                           |
| <b>ccount</b><br>Notification                                           | s Account                                 | Settings                     |                           |
| CCOUNT<br>Notification                                                  | s Account<br>Digest                       | Settings                     |                           |
| CCOUNT<br>Notifications<br>arent Email<br>ceive weekly c                | s Account<br>Digest<br>or daily email rep | Settings                     | hildren's activity        |
| CCOUNT<br>Notification<br>arent Email<br>ceive weekly c<br>nail Summary | s Account<br>Digest<br>or daily email reg | Settings<br>ports of your cl | hildren's activity        |

Step 5 Click on the **Repeat** drop-down menu and select **Daily** or **Weekly**.

If Daily is selected, set the **Time** for the email to be delivery.

If Weekly is selected, set the **Time** for the email to be delivery and select the **Day** of the week you would like to receive the email summary.

| Parent Email Digest                                               |               |  |  |  |  |
|-------------------------------------------------------------------|---------------|--|--|--|--|
| Receive weekly or daily email reports of your children's activity |               |  |  |  |  |
| Email Summary:                                                    | On 🗸          |  |  |  |  |
| Repeat:                                                           | Weekly        |  |  |  |  |
| Time:                                                             | 05:00PM       |  |  |  |  |
| Day:                                                              | S M T W T F S |  |  |  |  |

05:00PM

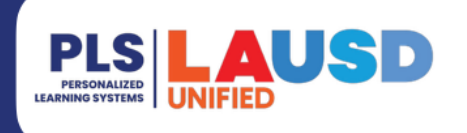

# PERSONALIZED LEARNING SYSTEMS

## Schoology: Setting up a Parent Email Digest

## **OVERDUE SUBMISSIONS EMAIL**

- **NOTE:** Be advised that while the assignment may have been turned in, if the mark is not in the gradebook on the due date, you may receive an email that states that the assignment is overdue. If in doubt, please contact your child's teacher.
- Step 6 Click on the Email Notification drop-down menu to turn this feature on or off.
- Step 7 Click Save Changes.

| Account                                                                                   |                                  |                |  |  |  |  |
|-------------------------------------------------------------------------------------------|----------------------------------|----------------|--|--|--|--|
| Notifications                                                                             | Account Settings                 |                |  |  |  |  |
| Parent Email Digest                                                                       |                                  |                |  |  |  |  |
| Receive weekly or d                                                                       | aily email reports of your child | ren's activity |  |  |  |  |
| Email Summary:                                                                            | Off                              | \$             |  |  |  |  |
| Overdue Submissions Email                                                                 |                                  |                |  |  |  |  |
| Receive an email when an item's due date has passed without a submission from your child. |                                  |                |  |  |  |  |
| Email Notification:                                                                       | Off                              | \$             |  |  |  |  |
|                                                                                           | Save Change                      | 5              |  |  |  |  |

## SAMPLE EMAIL

**NOTE:** Attendance is not taken through Schoology, therefore, the attendance column will be blank. Parents can view daily attendance via Parent Portal.

The **Email Digest** will contain the name of the assignment(s) completed during the selected time period along with the grade received for each assignment.

If the **Overdue Submissions Email** was enabled, the overdue assignments will be included in the same email.

| Schoology 7/29/21 - 7/30/21                                   |                    |                    |                                                               |  |  |  |  |
|---------------------------------------------------------------|--------------------|--------------------|---------------------------------------------------------------|--|--|--|--|
| Course Summary                                                | (current           | Grade<br>grading p | eriod) Attendance                                             |  |  |  |  |
| Fashion Couture 101: Section<br>Test Period (02 Jul - 30 Jun) | <sup>1</sup> 87.5% |                    | - +                                                           |  |  |  |  |
| Fashion Style                                                 | 3/4                |                    | Attendance data is in Parent<br>Portal. It is not included in |  |  |  |  |
| Fashion Measurements                                          | 4/4                |                    | the Email Digest.                                             |  |  |  |  |
| <u>Test Class: PERIOD 1</u><br>Test Period (02 Jul - 30 Jun)  | -                  |                    | -                                                             |  |  |  |  |
| <b>Overdue Submissions</b><br>No upcoming assignments or      | events             |                    |                                                               |  |  |  |  |